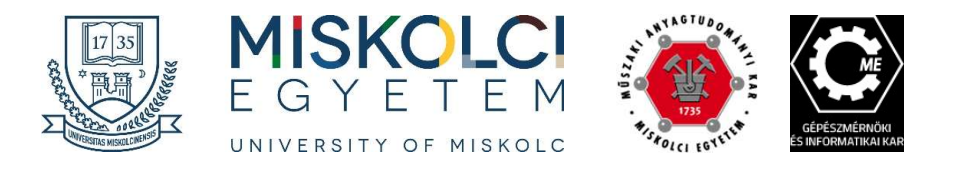

First login to Neptun system:

- 1. Website of the university: https://en.uni-miskolc.hu/en
- 2. click on "N", like Neptun

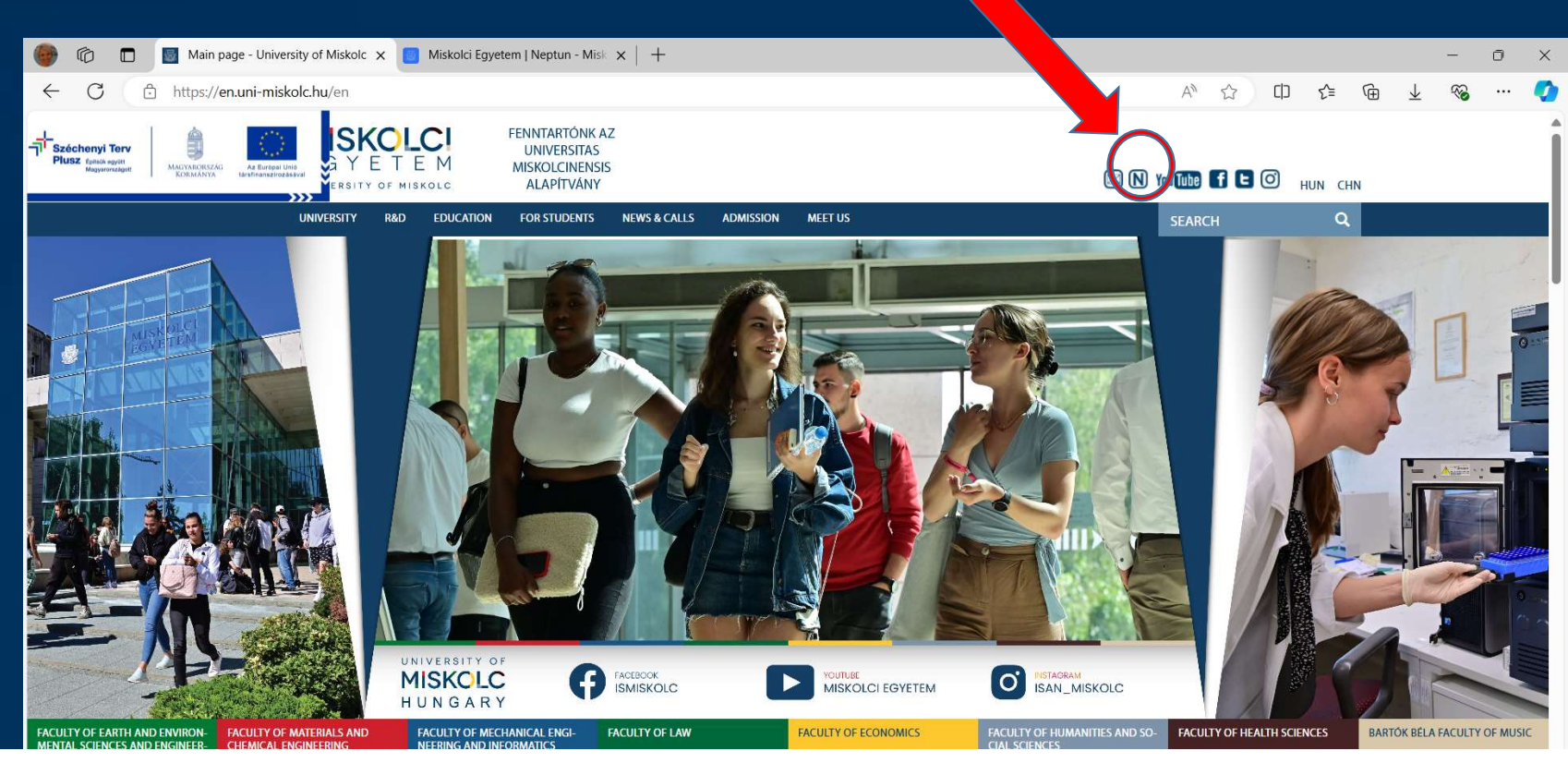

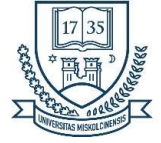

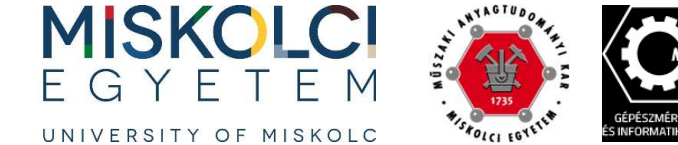

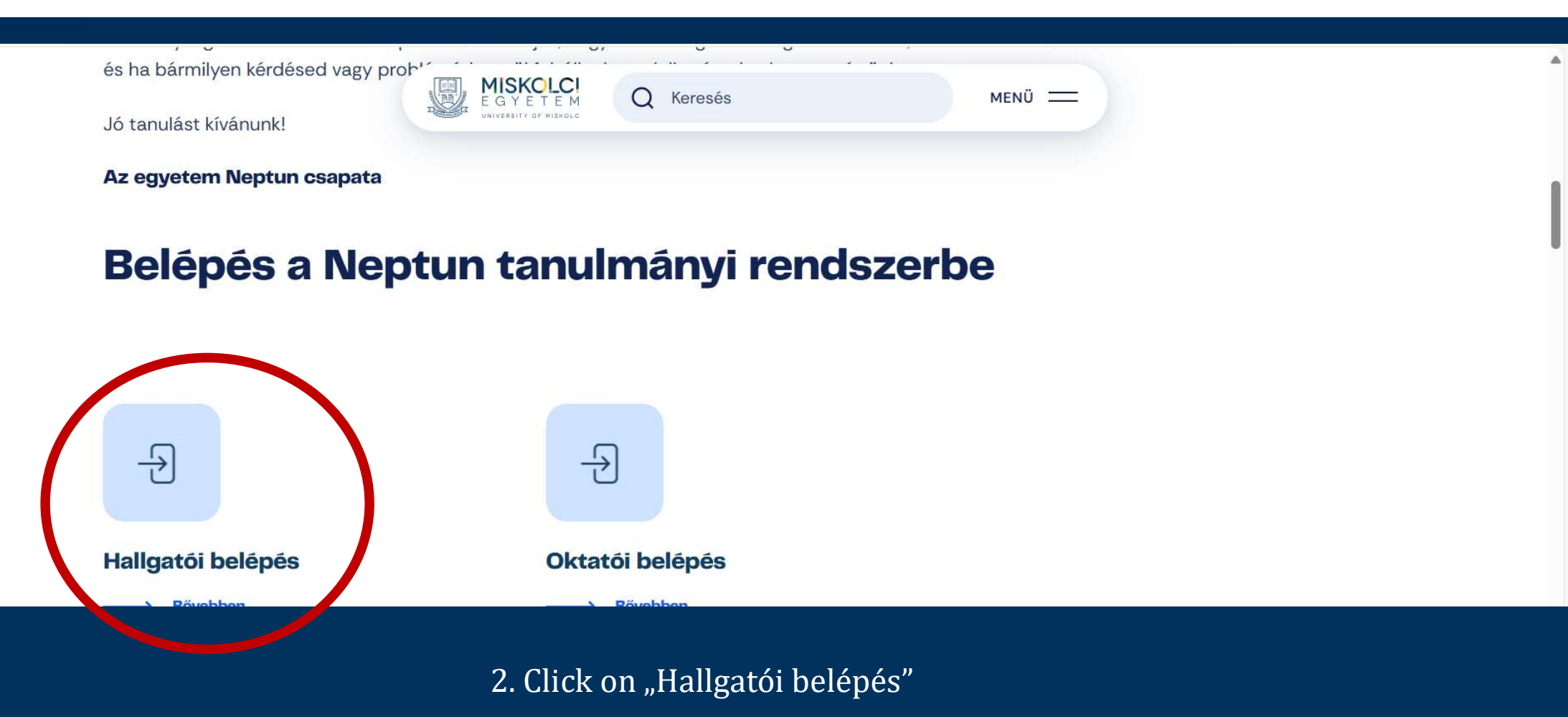

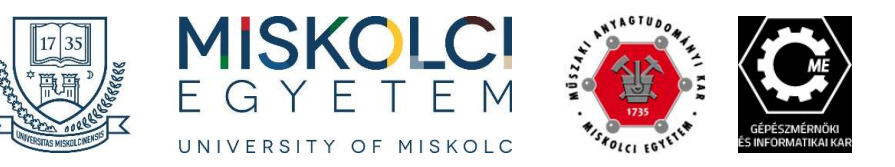

| 📓 Egyetemünk - Miskolci Egyeter 🗙 🕻 | Veptun.Net ME_HW_203       | M Beérkező levelek (268) - tuzsev X 🖉 Neptun.Net ME_HW_203                                          | 5 X 🕹 Új lap X +                                                                                                    |                  | - 0 ×            |
|-------------------------------------|----------------------------|----------------------------------------------------------------------------------------------------|----------------------------------------------------------------------------------------------------|------------------|------------------|
| (←) → ♂ ŵ                           | 🛈 🗐 🔒 https://neptun31.uni | miskolc.hu/hallgato/login.aspx                                                                      |                                                                                                    | ··· 🛡 🏠          | <u>↓</u> II\ 🗊 🗉 |
| Legtöbbször látogatott 🅅 Bevezetés  | 🛐 Google Tudós Hivatko     |                                                                                                    |                                                                                                    |                  |                  |
|                                     |                            | University of Miskolc<br>Expedient ME_HW_203(772)<br>Language:<br>Login name:<br>Password:<br>Login | Aki: 45 (7/19/2018) P2018005           Sub: 45 (7/19/2018) P2018005           Sub: 45 (7/19/2018) P201805           Sub: 45 (7/19/2018) P201805           Sub: 45 (7/19/2018) P20 |                  |                  |
| ## Latest News                      |                            |                                                                                                    | # Downloadable documents                                                                                                    | III Usetul links |                  |
|                                     |                            |                                                                                                    | User_guide_for_students.pdf (9/s/2016 8:50:3                                                                                                    | 9 AM )           |                  |

4. Change the language to English and log in with your Neptun code and as password your date of birth after "Ne" (without space): NeYYYMMDD After login change the password immediately!

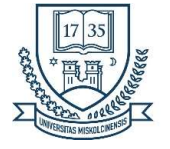

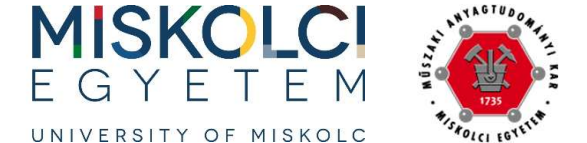

#### My data/

- Personal information
- Contact information

(e.g. email 🛄 )

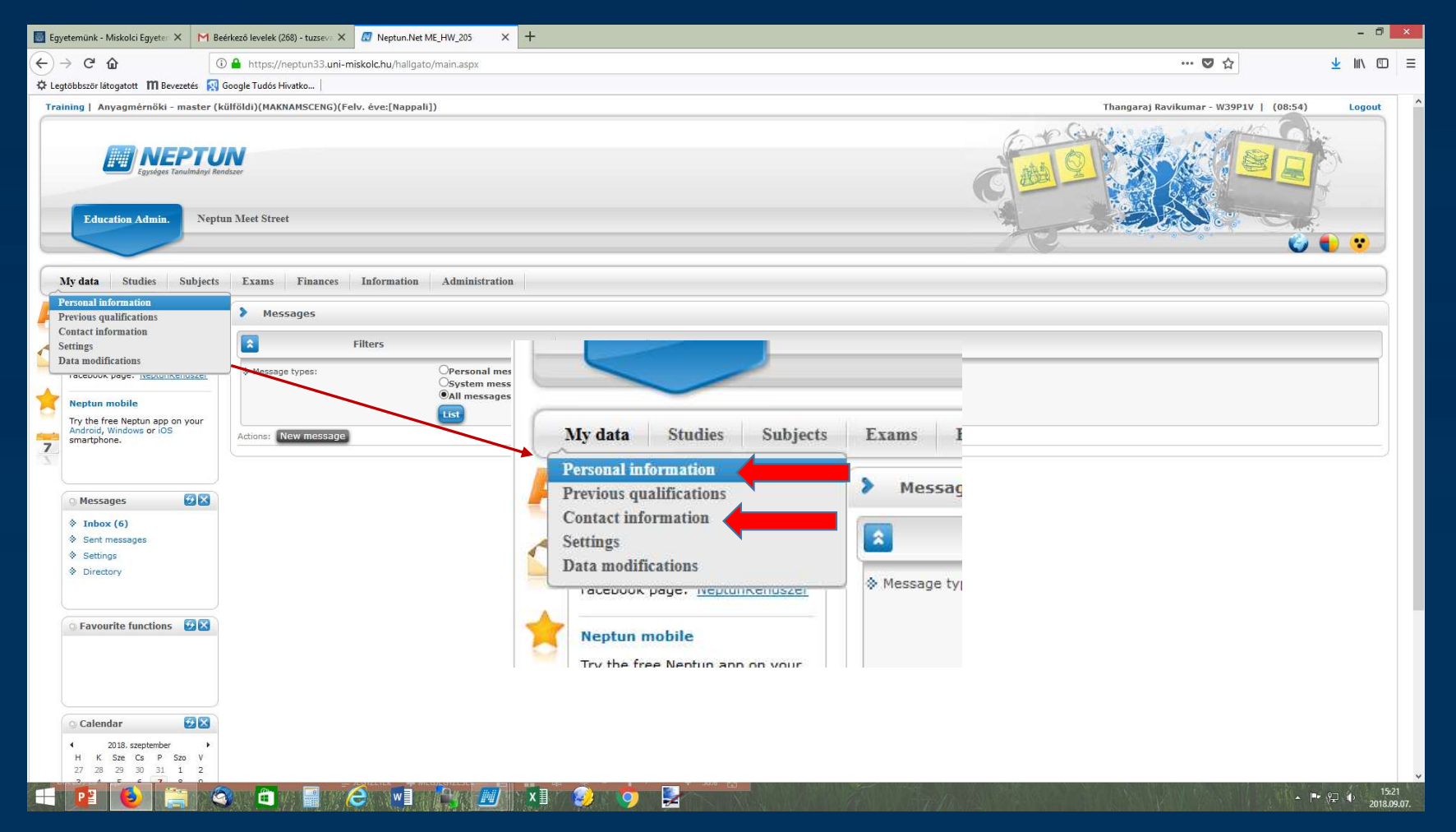

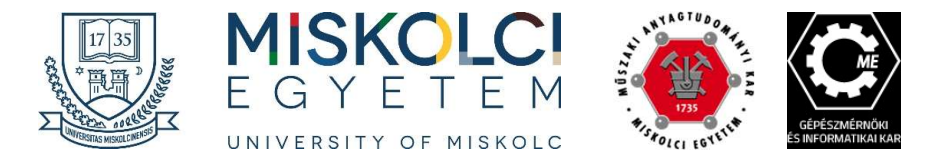

## **Official student email**

- Our collagues generate a university email adress (...@student.unimiskolc.hu) for every students
- You can only use that for
  - the M365 system
  - E-learning system (moodle)
  - Researcgate

Please, add to the contact information.

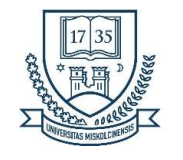

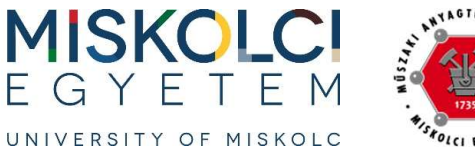

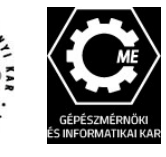

#### Messages/

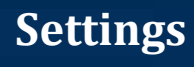

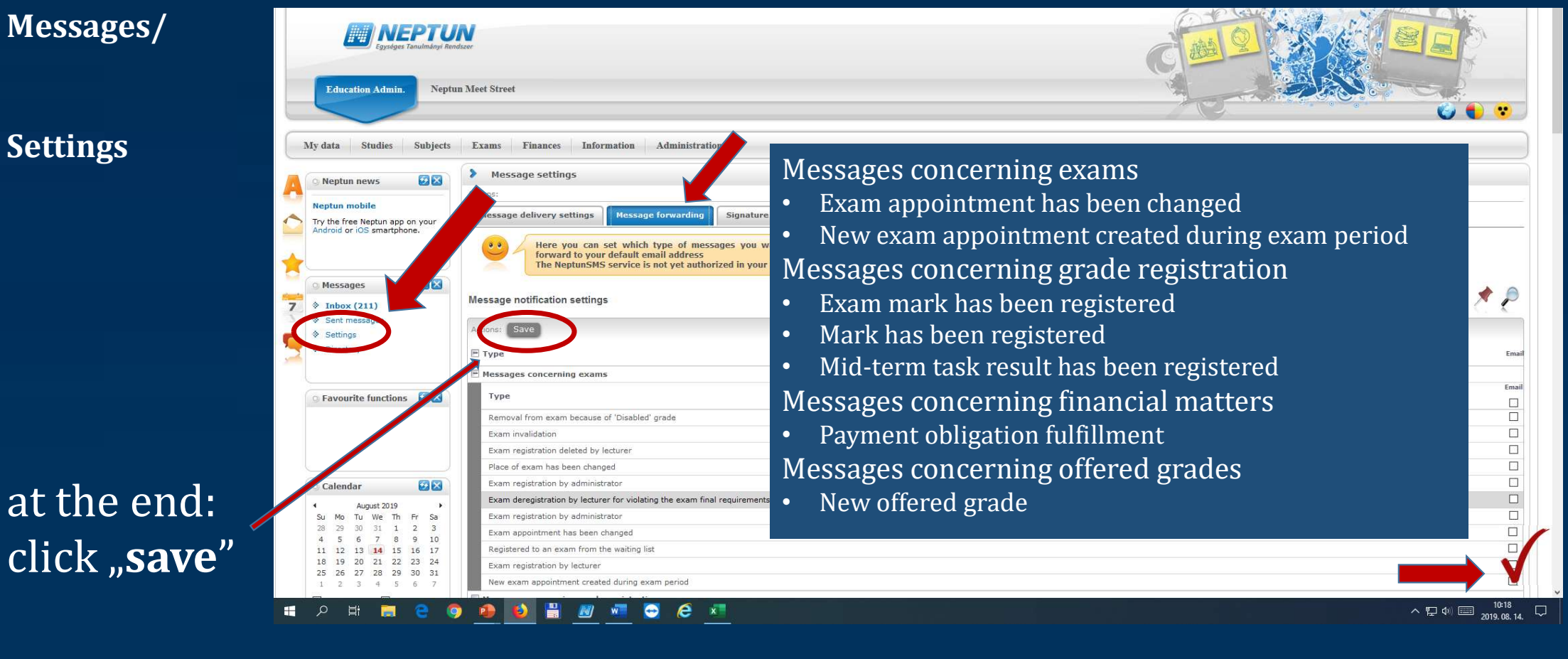

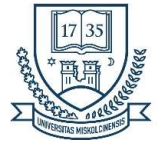

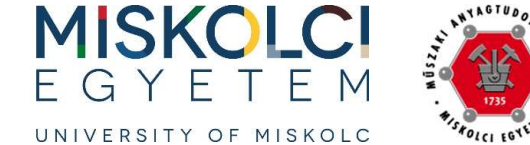

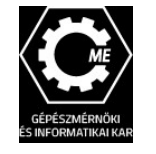

#### Information/ Periods

#### You can see, when you can register

- for semester,
- for subjects,
- for exams.

| $\rightarrow$ C $\hat{\mathbf{G}}$                                                                                                    | D 🔏 https://neptun33.uni-m | iskolc.hu/hallgato/main.aspx?ismenuclick=true&c      | trl=1301                          |                                       | … ⊘ ☆                                |
|----------------------------------------------------------------------------------------------------|----------------------------|------------------------------------------------------|-----------------------------------|---------------------------------------|--------------------------------------|
| evezetés                                                                                                    |                            |                                                      |                                   |                                       |                                      |
| aining   Materials Engineer - MA/M                                                                                                    | ISc(MAKNAMSCENG)(Adm. y    | ear:[Full-time training]) (Leg. rel. start:209.0     | 8.29.)                            |                                       | Teszt Elek - QJMXOQ   (09:05) Logout |
| Education Admin.                                                                                                    | un Meet Street             |                                                      |                                   | C C                                   |                                      |
| My data Studies Subjects                                                                                                    | Exams Finances             | Information Administration                           |                                   |                                       |                                      |
| Neptun news                                                                                                    | > Periods                  | Periods<br>Student search                            |                                   |                                       |                                      |
| Neptun mobile                                                                                                    |                            | Organizational units                                 | Terms: 2019/20/1                  |                                       |                                      |
| Try the free Neptun app on your<br>Android or iOS smartphone.                                                                                                    | ♦ Terms:                   | Subject recognition Documents General forms          | v                                 |                                       |                                      |
|                                                                                                    | Actions: Add to favourite  | Subject / course list<br>Neptun e-learning materials |                                   |                                       |                                      |
| <ul> <li>Messages</li></ul>                                                                                                    | 2019/20/1                  |                                                      |                                   |                                       |                                      |
| <ul> <li>Sent messages</li> <li>Settings</li> <li>Directory</li> </ul>                                                                                                    | Period start:              | Period end                                           | Туре                              | Period name                           | Administrational organizations       |
|                                                                                                    | 9/4/2019 12:00:00 PM       | 9/16/2019 11:59:00 PM                                | Final subject registration period | Subject registration period 2019/20/1 |                                      |
|                                                                                                    | 10/14/2019 8:00:00 AM      | 1/30/2020 12:00:00 PM                                | Exam registration period          | Exam registration period 2019/20/1    |                                      |
| ○ Favourite functions 🛛 🔀                                                                                                    | 9/4/2019 12:00:00 PM       | 9/16/2019 11:59:00 PM                                | Course registration period        | Course registration period 2019/20/1  |                                      |
|                                                                                                    | 9/4/2019 12:00:00 PM       | 9/16/2019 11:59:00 PM                                | Registration period               | Registration period 2019/2020/1       |                                      |
|                                                                                                    | 9/4/2019 12:00:00 PM       | 9/16/2019 11:59:00 PM                                | Beiratkozási időszak              | Registration period 2019/20/1         |                                      |
|                                                                                                    | 9/9/2019 8:00:00 AM        | 12/13/2019 11:59:00 PM                               | Term time                         | Academic period 2019/20/1             |                                      |
|                                                                                                    | Number of results:1-6/6 (  | 0 ms)                                                |                                   |                                       |                                      |
| 🔉 Calendar 🛛 🐼 🔀                                                                                                    |                            |                                                      |                                   |                                       |                                      |
| August 2019         August 2019           Su         Mo         Tu         We         Th         Fr         Sa           28         29         30         31         1         2         3           4         5         6         7         8         9         10           11         12         13         14         15         16         17           18         19         02         22         23         24           25         26         27         28         29         30         31           1         2         3         4         5         6         7 |                            |                                                      |                                   |                                       |                                      |

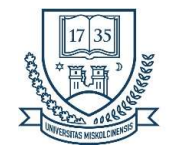

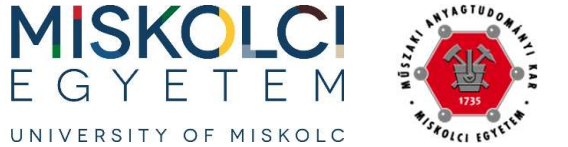

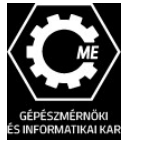

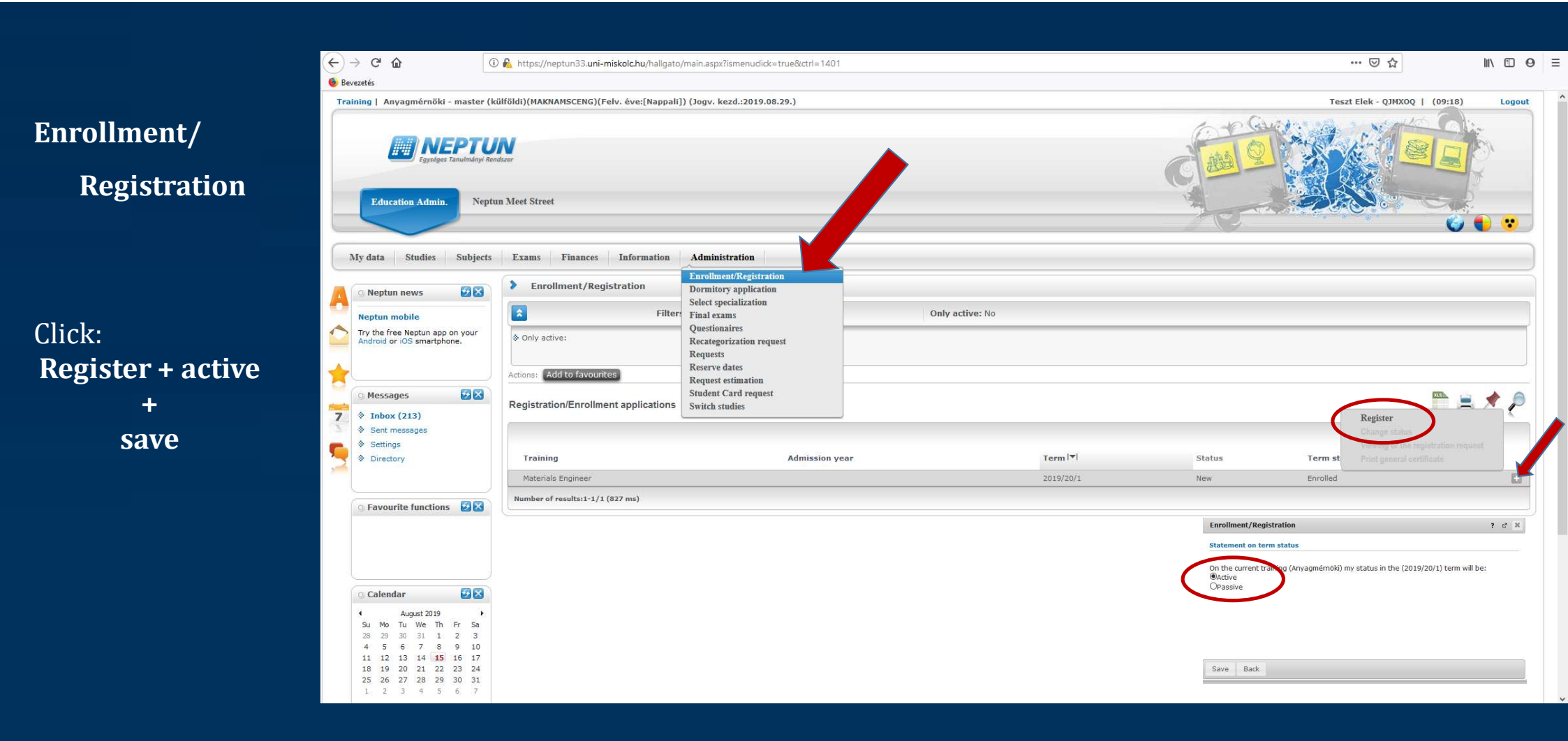

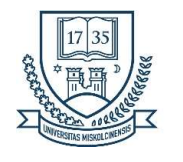

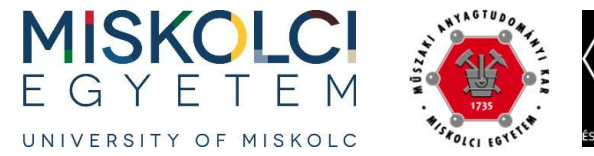

# Register for subjects

#### Terms:

• 2024/25/1

#### **Curriculums:**

- Core courses
- Specialization courses
- Elective courses

| → C' û                                  | (i)                                         | https://neptun33.uni-n                                      | niskolc.hu/hallgato/m | ain.aspx?ismenud                    | ck=true&ctrl=0303                             |               |                          |                   |                                              | ⊠ ☆                               | lii\ 🗊 (    |
|-----------------------------------------|---------------------------------------------|-------------------------------------------------------------|-----------------------|-------------------------------------|-----------------------------------------------|---------------|--------------------------|-------------------|----------------------------------------------|-----------------------------------|-------------|
| evezetés                                |                                             |                                                             |                       |                                     |                                               |               |                          |                   |                                              |                                   |             |
| aining   Materials Engine               | eer - MA/MS                                 | c(MAKNAMSCENG)(Adm. y                                       | ear:[Full-time train  | ing]) (Leg. rel. s                  | art:2019.08.29.)                              |               |                          |                   |                                              | Teszt Elek - QJMXOQ   (09:49)     | Logout      |
| Education Admin.                        | Tanulmányi Rend                             | a Merer                                                     |                       |                                     |                                               |               |                          |                   | G                                            |                                   | \$<br>•     |
| My data Studies                         | Subjects                                    | Exams Finances                                              | Information           | Administration                      |                                               |               |                          |                   |                                              |                                   |             |
| O Neptun news                           | Registered s<br>Taken cours<br>Register for | subjects<br>ses<br>subject                                  | ect                   |                                     |                                               |               |                          |                   |                                              |                                   |             |
| Neptun mobile                           | Tasks                                       |                                                             | ns: 2019/20/1, Subj   | ject type: Subject                  | s from curriculur Curriculu                   | ums: Material | engineering core courses | 2018-, <b>Sul</b> | oject group: All, Language: All              |                                   |             |
| Try the free Neptun app                 | Offered gra                                 | des                                                         |                       | 2010/20/1                           |                                               |               |                          |                   |                                              |                                   |             |
| Android or IOS smartph                  | Approve gr                                  | ades                                                        |                       | Subjects from c<br>Other elective s | urriculum<br>ubjects<br>ts in the institution |               |                          |                   |                                              |                                   |             |
| O Messages                              | <b>9</b> ×                                  |                                                             |                       |                                     |                                               |               | Curriculums:             |                   | Material engineering core courses 2018-      | ~                                 |             |
| A Tabox (213)                           |                                             | Subject name:                                               | -                     |                                     |                                               |               | Subject group:           |                   | All                                          | ~                                 |             |
| Sent messages                           |                                             | <ul> <li>Subject code:</li> <li>Course lecturer:</li> </ul> | -                     |                                     |                                               |               | Period start:            |                   | Monday ~                                     | ~                                 |             |
| Settings                                |                                             | Course code:                                                |                       |                                     |                                               |               | Period end:              |                   | Monday V                                     |                                   |             |
| & Directory                             |                                             |                                                             | (                     | List subjects                       |                                               |               |                          |                   |                                              |                                   |             |
|                                         |                                             | Actions: Add to forourit                                    | oc Class schodulo     | planner                             |                                               |               |                          |                   |                                              |                                   |             |
|                                         |                                             | Actions. Add to lavourit                                    |                       | planner                             |                                               |               |                          |                   |                                              |                                   |             |
| • Favourite functions                   | . 🖸 🛛                                       |                                                             |                       |                                     |                                               |               |                          |                   |                                              |                                   |             |
|                                         |                                             | Subjects from curricu                                       | lum 2019/20/1(Mate    | erial engineerin                    | g core courses 20 <mark>1</mark> 8-)          |               |                          |                   |                                              |                                   | * ?         |
|                                         |                                             |                                                             |                       |                                     |                                               |               |                          |                   |                                              | 1 Pag                             | e size 20 🗸 |
| a Calendar                              | <b>W</b> X                                  | Subject name                                                | Su                    | bject code                          | Subject group name                            | Number        | Recommended term         | Credit            | Subject type No                              | otes Fulfilled Registered Waiting | list        |
| 4 August 2019                           |                                             | Prepare of MSc Degree 1                                     | Thesis I. MA          | AKKEM281-17-M                       |                                               |               |                          | 10                | Obligatory course-unit of the specialization |                                   | 8           |
| Su Mo Tu We Th                          | Fr Sa                                       | Strength of Materials                                       | GE                    | EMET268M                            |                                               |               |                          | 6                 | Obligatory subject                           |                                   | ÷           |
| 28 29 30 31 1                           | 2 3                                         | Prepare of MSc Degree 1                                     | Thesis II. MA         | AKKEM282-17-M                       |                                               |               |                          | 10                | Obligatory course-unit of the specialization |                                   |             |
| 11 12 13 14 <b>15</b><br>18 19 20 21 22 | 16 17<br>23 24                              | Number of results:1-3/3 (                                   | (2590 ms)             |                                     |                                               |               |                          |                   |                                              |                                   |             |
| 25 26 27 28 29<br>1 2 3 4 5             | 30 31<br>6 7                                |                                                             |                       |                                     |                                               |               |                          |                   |                                              |                                   |             |

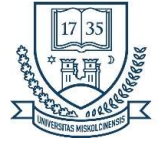

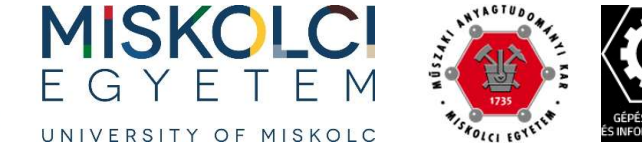

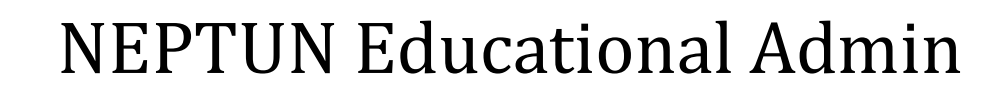

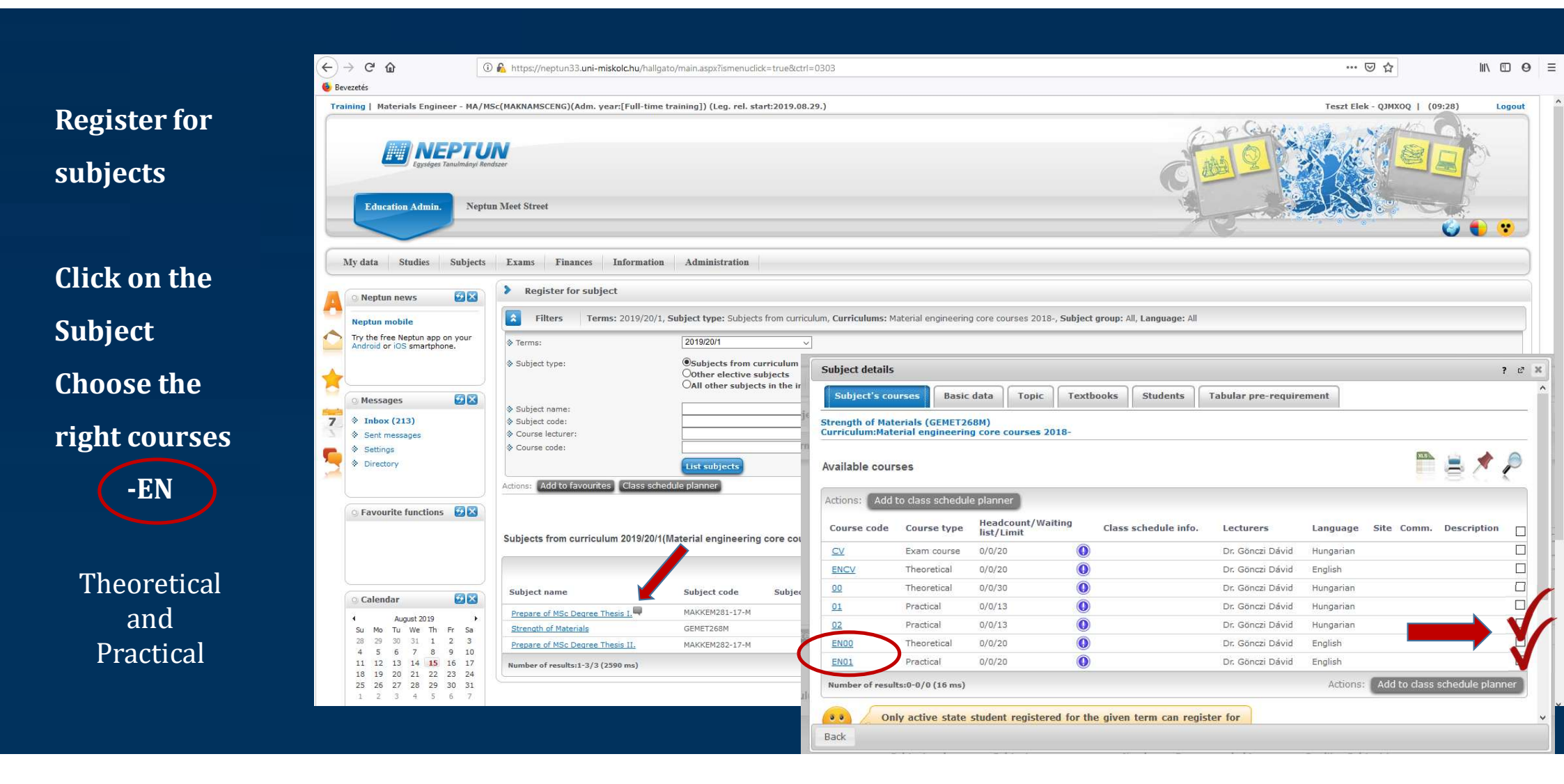

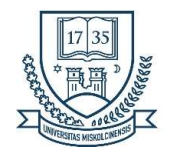

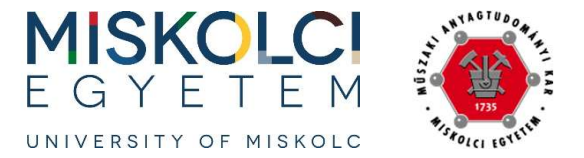

📓 Egyetemünk - Miskolci Egyeter 🗙 🖉 Neptun.Net ME\_HW\_203 🗙 M Beérkező levelek (269) - tuzsev 🗙 🦉 Neptun.Net ME\_HW\_205

### **NEPTUN Educational Admin**

- 🗇 🗙

#### Offered Grades

## Accept !!!

| )→ ୯ ଢ                                                                                                    | 🛈 🔒 https://neptun33.uni-miskolc.hu                                                                                                    | /hallgato/main.aspx?ismenuclick=true&ctrl=0306   |      |       |          |      | … 🛛 🕁                      |               | ± II\ ₪ |
|----------------------------------------------------------------------------------------------------|----------------------------------------------------------------------------------------------------|--------------------------------------------------|------|-------|----------|------|----------------------------|---------------|---------|
| Legtöbbször látogatott 🛛 🕅 Bevezetés                                                                                                  | 😡 Google Tudós Hivatko                                                                                                    |                                                  |      |       |          |      |                            |               |         |
| raining   Materials Engineer - M                                                                                                    | MA/MSc(MAKNAMSCENG)(Adm. year:[Full                                                                                                    | -time training])                                 |      |       |          |      | Thangaraj Ravikumar - W39F | P1V   (09:53) | Logout  |
| Education Admin.                                                                                                    | Neptun Meet Street                                                                                                    |                                                  |      |       | (        |      |                            |               |         |
| My data Studios Subi                                                                                                    | iacte Exame Financae Inform                                                                                                    | Administration                                   |      |       |          |      |                            |               |         |
| Neptun news     Student survey     Regis     Student survey     results can be found on     Offer     Facebook page: Neptun     Apprn | s contracts for the second second sec | fered grades only if you do not have a valid exa | m    |       |          |      |                            |               |         |
| Neptun mobile<br>Try the free Neptun app on your<br>Android, Windows or iOS<br>smartphone.                                            | r Offered grades                                                                                                    |                                                  |      |       |          |      |                            |               | * 🎤     |
| 💿 Messages 🛛 🙆                                                                                                    | Subject code                                                                                                    | Subject name                                     | Term | Grade | Lecturer | Date | Approve grade              |               |         |
| <ul> <li>Inbox (6)</li> <li>Sent messages</li> <li>Settings</li> </ul>                                                                | No result Number of results:0-0/0 (16 ms)                                                                                                    |                                                  |      |       |          |      |                            |               |         |
| <ul> <li>Settings</li> <li>Directory</li> </ul>                                                                                       |                                                                                                    |                                                  |      |       |          |      |                            |               |         |
| © Favourite functions                                                                                                    | X                                                                                                    |                                                  |      |       |          |      |                            |               |         |
| Calendar                                                                                                    | ×                                                                                                    |                                                  |      |       |          |      |                            |               |         |
| Su Mo Tu We Th Fr Sa<br>26 27 28 29 30 31 1                                                                                           |                                                                                                    |                                                  |      |       |          |      |                            |               |         |
|                                                                                                    |                                                                                                    |                                                  |      |       |          |      |                            |               | 2018.0  |

🗙 🔞 Új lap

× +

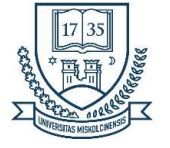

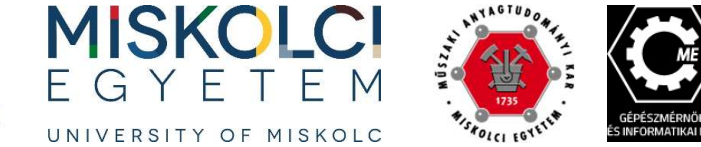

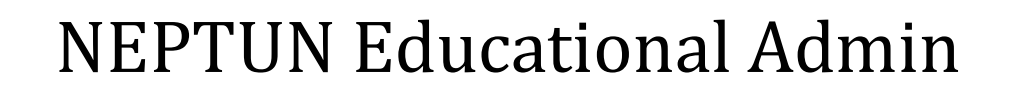

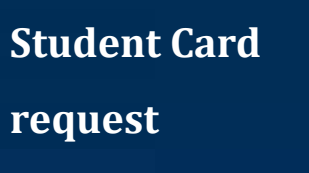

You need an identification code from the government office

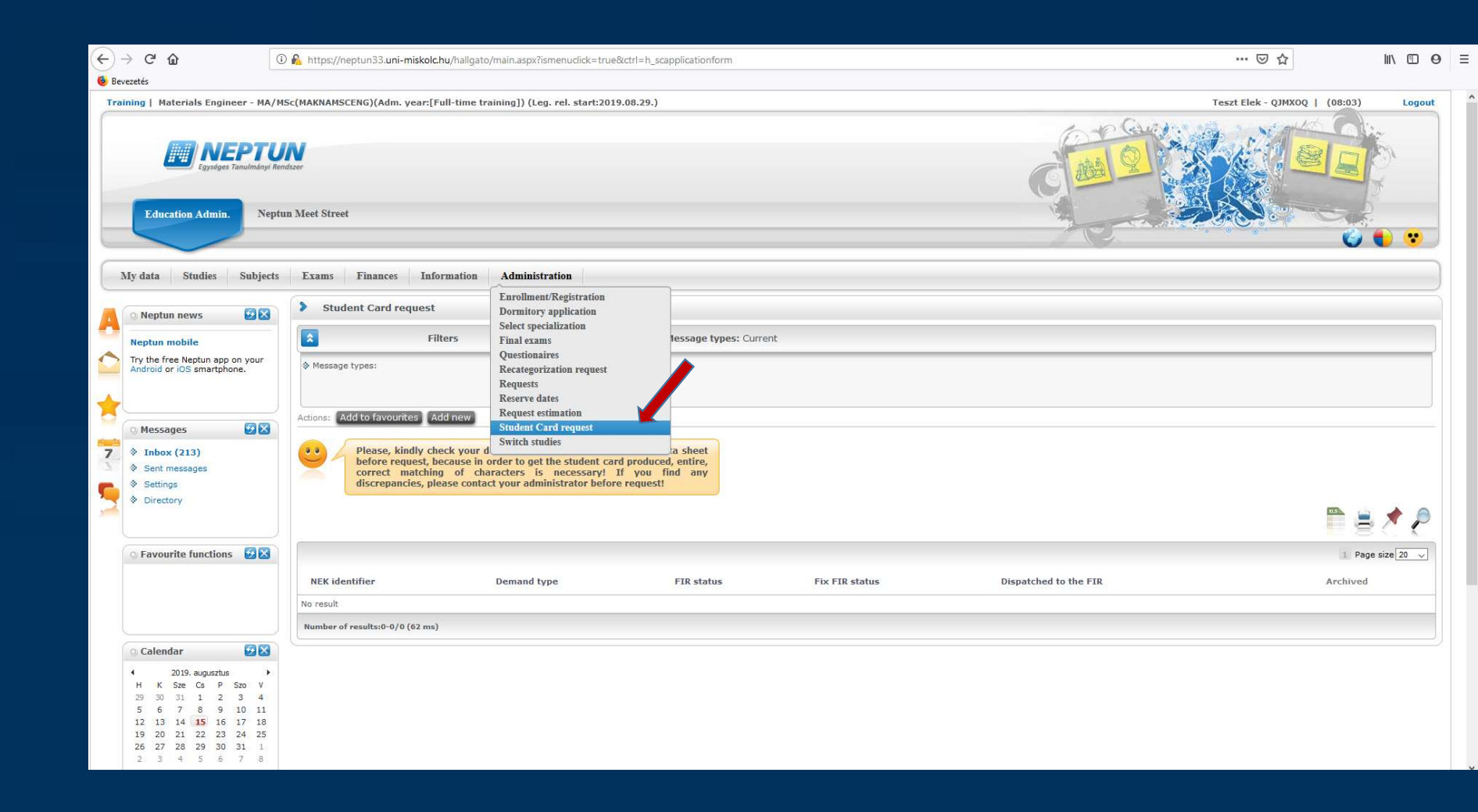

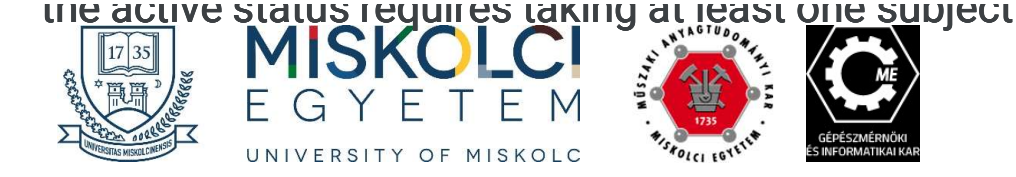

## for ALL students

- You have to register in the neptun system for all semesters
- To active status have to register at least for one subject